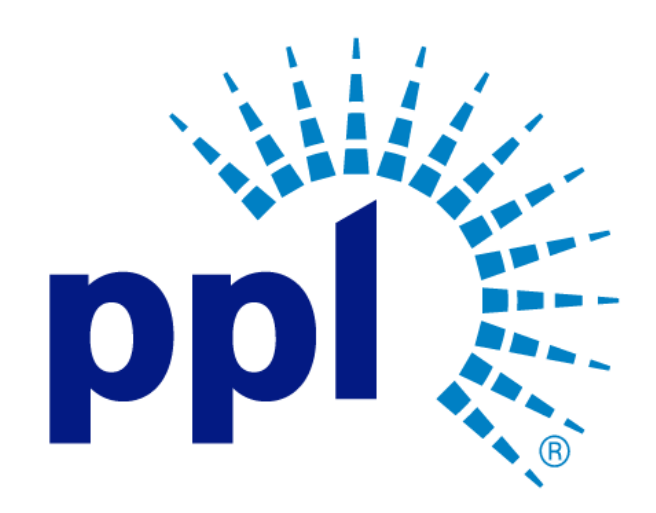

# LEGACY ORDERS

How to Find Legacy POs, Contracts, and Releases

Abstract This job aide will show you how to find Legacy POs, Contracts, and Releases.

**Business Use** 

# Table of Contents

| Overview                                           | . 2 |
|----------------------------------------------------|-----|
| Identifying the Legacy Contract and Release Number | . 3 |
| Exporting a List of Legacy Purchase Order Numbers  | . 4 |
| Searching for a Legacy Purchase Order              | . 7 |

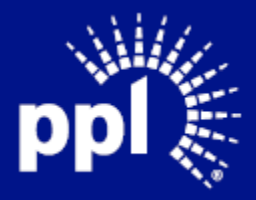

### Overview

Infor serves as the modern solution for work management, contract, and invoice processing. This document is intended to provide you with a step-by-step guidance on how to find Legacy POs, Contracts, and Releases. By reading this document at its entirety you will be able to:

- Identify Legacy contracts and releases
- Export a list of Legacy contracts/releases and their associated Purchase Order numbers.
- Search for a Legacy purchase order.

Begin by logging into the Suppler Portal.

| MST Sign Out 👌 …                                                | Supplier Portal                 |                               |                                      |
|-----------------------------------------------------------------|---------------------------------|-------------------------------|--------------------------------------|
| MD Suppler Testing                                              | Profile                         | Quick Links                   | Links And Attachments                |
| Supplier Portal                                                 | 1 <b>2</b>                      | Sign Out                      | New Supplier Registration Guide      |
| Home<br>Events                                                  | Contact:<br>Phone:              | Contact Us                    | Existing Supplier Registration Guide |
| my responses<br>+ Contracts<br>+ Order Management               | Email:<br>Address:              | Evaluations     Event Metrics | Update Supplier Info Guide           |
| + Manage Notices                                                | Registration Status: Complete   |                               |                                      |
| <ul> <li>+ New Item Proposals</li> <li>+ Performance</li> </ul> | Message Dialog Needing A Respon | se                            | Item Proposals $ ightarrow$ +        |
| My Account<br>Messages And Dialog                               |                                 |                               |                                      |
|                                                                 | ١                               | lo Data Available             | No Items Proposed                    |

**Supplier Portal** 

- 1. Click Order Management.
- 2. Click Orders.

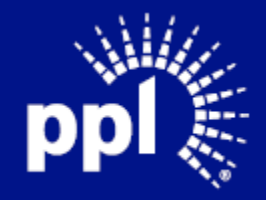

### Identifying the Legacy Contract and Release Number

The Legacy contract and release number can be found under **Reference 1**. Reference 1 can be found on the Dashboard and on screens that display purchase orders (see examples below).

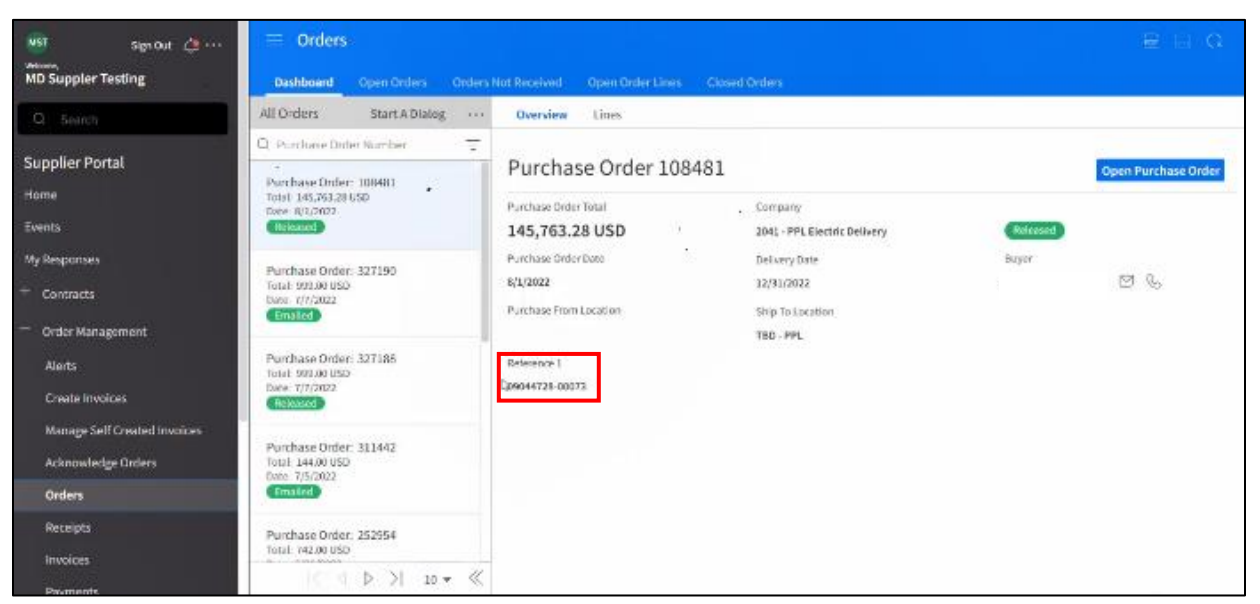

#### Dashboard

| MST Sign Out 👍 …                     | ≡ 0    | rders      |               |               |               |          |        |           |                       |                 | e e o   |
|--------------------------------------|--------|------------|---------------|---------------|---------------|----------|--------|-----------|-----------------------|-----------------|---------|
| MD Suppler Testing                   |        | oard Ope   | n Orders Orde |               |               |          |        |           |                       |                 |         |
| Q Search                             | Open O | rders      |               |               |               |          |        | E         | > View Purchase Order | Details Start A | Dialog  |
| Supplier Portal                      |        | Purchase   | Date          | Delivery Date | Amount        | Currency | Number | Status    | Reference 1           | Reference 2     | PO Code |
| Home                                 |        | =-         |               |               | = • []        | A        | =-     |           | [4] *                 |                 |         |
|                                      |        | 104340     | 9/30/2021     | 12/30/2021    | 7,328.72      | USD      | 1      | Released  | 09044728-00024        |                 |         |
| Events                               |        | 104345     | 5/16/2022     | 6/16/2022     | 151,175.00    | USD      | 1      | Released  | 09044728-00065        |                 |         |
| My Responses                         |        | 104499     | 11/18/2020    | 11/22/2020    | 11,650.00     | USD      | 1      | Released  | 09006118-00078        |                 |         |
|                                      |        | 104732     | 5/20/2019     | 3/29/2021     | 685,255.88    | USD      | 1      | Released  | 09006118-00033        |                 |         |
| + Contracts                          |        | 104756     | 2/11/2022     | 12/31/2023    | 23,818,265.57 | USD      | 1      | Released  | 09053728-00001        |                 |         |
| <ul> <li>Order Management</li> </ul> |        | 104783     | 10/13/2020    | 3/28/2021     | 25,000.00     | USD      | 1      | Released  | 09006352-00100        |                 |         |
|                                      |        | 104829     | 11/4/2020     | 12/31/2020    | 5,087.70      | USD      | 1      | Released  | 09006118-00073        |                 |         |
| Alerts                               |        | 104905     | 9/20/2021     | 12/20/2021    | 61,723.77     | USD      | 1      | Released  | 09044728-00022        |                 |         |
| Create Invoices                      |        | 104986     | 12/1/2021     | 1/14/2022     | 150,000.00    | USD      | 1      | Released  | 09044728-00037        |                 |         |
| Manage Self Created Invoices         |        | 104991     | 9/6/2021      | 6/3/2022      | 1,977,965.97  | USD      | 1      | Released  | 09041873-00014        |                 |         |
|                                      |        | 105011     | 6/15/2021     | 9/15/2021     | 4,963.93      | USD      | 1      | Released  | 09044728-00013        |                 |         |
| Acknowledge Orders                   |        | 105051     | 11/13/2020    | 12/31/2020    | 13,598.57     | USD      | 1      | Released  | 09006118-00077        |                 |         |
| Orders                               |        | 105196     | 4/15/2022     | 7/15/2022     | 53,803.88     | USD      | 1      | Released  | 09044728-00063        |                 |         |
| Pacainte                             |        | 105283     | 5/8/2019      | 11/2/2022     | 274,967.29    | USD      | 1      | Released  | 09026059              |                 |         |
| Receipts                             |        | 105327     | 8/30/2021     | 11/30/2021    | 0.14          | USD      | 1      | Released  | 09044728-00020        |                 |         |
| Invoices                             |        | a constant | SISSIESEE     | **/ -0/2022   | 0.14          |          |        | rereased. | 00011120-00020        |                 |         |
| Payments                             |        |            |               |               |               | 4 Þ N    |        |           |                       |                 | 20 🔻    |

**Open Orders Tab** 

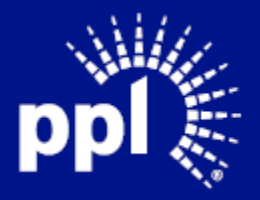

#### September 21, 2022

| MST Sign Out 🚑 ····          | E Purchase Order 104732 | Details               |             |                       |                |                       |               |
|------------------------------|-------------------------|-----------------------|-------------|-----------------------|----------------|-----------------------|---------------|
| MD Suppler Testing           | Purchase Order          | Purchase Order Total  |             | Company               |                | Purchase Order Date   |               |
| Q Search                     | 104732                  | 685,255.88 USD        |             | 2041 - PPL Electric I | elivery        | 5/20/2019             |               |
|                              | Vendor Location         | Ship To Location      |             | Buyer                 |                | Status                |               |
| Supplier Portal              |                         | TBD - PPL             |             | Sim Louangaphay       |                | Released              |               |
| Home                         | Reference 1             |                       |             |                       |                |                       |               |
| Events                       | 09006118-00033          |                       |             |                       |                |                       |               |
| My Responses                 |                         |                       |             |                       |                |                       |               |
| + Contracts                  | Lines                   |                       |             |                       |                | 🗁 Open Line           | - Search      |
|                              | Line Item               | Description           | Vendor Item |                       | Quantity UOM   | Unit Delivery Ship To | Ship To Name  |
| — Order Management           |                         | Service Contract Line |             |                       | 685 255 880 00 | _ *                   | TBD / Service |
| Alerts                       | *                       | Service contract Enic |             |                       | 003,233.000 00 | 1.000 5/25/2021 100   | TOD / SCIVICE |
| Create Invoices              |                         |                       |             |                       |                |                       |               |
| Manage Self Created Invoices |                         |                       |             |                       |                |                       | 20 💌          |
| Acknowledge Orders           |                         |                       |             |                       |                |                       |               |
| Orders                       |                         |                       |             |                       |                |                       |               |
| Receipts                     |                         |                       |             |                       |                |                       |               |
| Invoices                     |                         |                       |             |                       |                |                       |               |
| Payments                     |                         |                       |             |                       |                |                       |               |

Purchase Order Details Header

## Exporting a List of Legacy Purchase Order Numbers

You can export a list of Legacy Purchase Order numbers and their associated new Purchase Order numbers.

#### Navigate to the Open Orders tab.

| MST Sign Out 👌 …                     | ≡ 0    | rders    |               |               |               |          |        |          |                                             |               | B B Q      |
|--------------------------------------|--------|----------|---------------|---------------|---------------|----------|--------|----------|---------------------------------------------|---------------|------------|
| MD Suppler Testing                   | Dashb  | oard Op  | en Orders Ord |               |               |          |        |          |                                             |               |            |
| Q Search                             | Open C | )rders   |               |               |               |          |        | E        | ∋ View Purchase Order                       | Details Start | A Dialog 🗰 |
| Supplier Portal                      |        | Purchase | . Date        | Delivery Date | Amount        | Currency | Number | Status   | Reference 1                                 | Reference 2   | PO Code    |
| Home                                 |        | =•       |               |               | = • [ * _ ]   | [A] ▼    | =•     |          | [A] *                                       |               | [A] ▼      |
|                                      |        | 104340   | 9/30/2021     | 12/30/2021    | 7,328.72      | USD      | 1      | Released | 09044728-00024                              |               |            |
| Events                               |        | 104345   | 5/16/2022     | 6/16/2022     | 151,175.00    | USD      | 1      | Released | 09044728-00065                              |               |            |
| My Responses                         |        | 104499   | 11/18/2020    | 11/22/2020    | 11,650.00     | USD      | 1      | Released | 09006118-00078                              |               |            |
|                                      |        | 104732   | 5/20/2019     | 3/29/2021     | 685,255.88    | USD      | 1      | Released | 09006118-00033                              |               |            |
| + Contracts                          |        | 104756   | 2/11/2022     | 12/31/2023    | 23,818,265.57 | USD      | 1      | Released | 09053728-00001                              |               |            |
| <ul> <li>Order Management</li> </ul> |        | 104783   | 10/13/2020    | 3/28/2021     | 25,000.00     | USD      | 1      | Released | 09006352-00100                              |               |            |
|                                      |        | 104829   | 11/4/2020     | 12/31/2020    | 5,087.70      | USD      | 1      | Released | 09006118-00073                              |               |            |
| Alerts                               |        | 104905   | 9/20/2021     | 12/20/2021    | 61,723.77     | USD      | 1      | Released | 09044728-00022                              |               |            |
| Create Invoices                      |        | 104986   | 12/1/2021     | 1/14/2022     | 150,000.00    | USD      | 1      | Released | 09044728-00037                              |               |            |
| Manage Self Created Invoices         |        | 104991   | 9/6/2021      | 6/3/2022      | 1,977,965.97  | USD      | 1      | Released | 09041873-00014                              |               |            |
|                                      |        | 105011   | 6/15/2021     | 9/15/2021     | 4,963.93      | USD      | 1      | Released | 09044728-00013                              |               |            |
| Acknowledge Orders                   |        | 105051   | 11/13/2020    | 12/31/2020    | 13,598.57     | USD      | 1      | Released | 09006118-00077                              |               |            |
| Orders                               |        | 105196   | 4/15/2022     | 7/15/2022     | 53,803.88     | USD      | 1      | Released | 09044728-00063                              |               |            |
| Receipts                             |        | 105283   | 5/8/2019      | 11/2/2022     | 274,967.29    | USD      | 1      | Released | 09026059                                    |               |            |
|                                      |        | 105327   | 8/30/2021     | 11/30/2021    | 0.14          | USD      | 1      | Released | 09044728-00020                              |               |            |
| Invoices                             |        |          |               |               |               | < ▷ >    |        |          | A constraint of a constraint product of the |               | 20 🔻       |

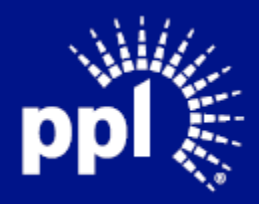

#### September 21, 2022

#### 1. Click the three ellipses.

|          |                       |               | R A Q    |
|----------|-----------------------|---------------|----------|
| E        | ን View Purchase Order | Details Start | A Dialog |
| Status   | Reference 1           | Reference 2   | PO Code  |
| Released | 09044728-00024        |               |          |
| Released | 09044728-00065        |               |          |
| Released | 09006118-00078        |               |          |
| Released | 09006118-00033        |               |          |
| Released | 09053728-00001        |               |          |
| Released | 09006352-00100        |               |          |
| Released | 09006118-00073        |               |          |

2. Click Options.

#### 3. Click Export to CSV.

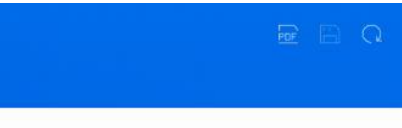

🗁 View Purchase Order Details 🦳 Start A Dialog 🛛 🚥

| Status   | Referen | nce 1           | Referen | Search       |   |
|----------|---------|-----------------|---------|--------------|---|
| Released | 090447  | 100034          | -       | 97 YO 470000 | _ |
| Released | 0904    | Print To PDF    |         | Options      | * |
| Released | 0900    | Export To CSV   |         |              |   |
| Released | 0900    | Create Report   |         |              |   |
| Released | 0905    | Related Reports | •       |              |   |
| Released | 090063  | 22-00100        |         |              |   |
| Released | 090061  | 18-00073        |         |              |   |
| Released | 0904472 | 28-00022        |         |              |   |
| Bolograd | 000447  | 000007          |         |              |   |

4. Select CSV or Excel from the Format drop-down list.

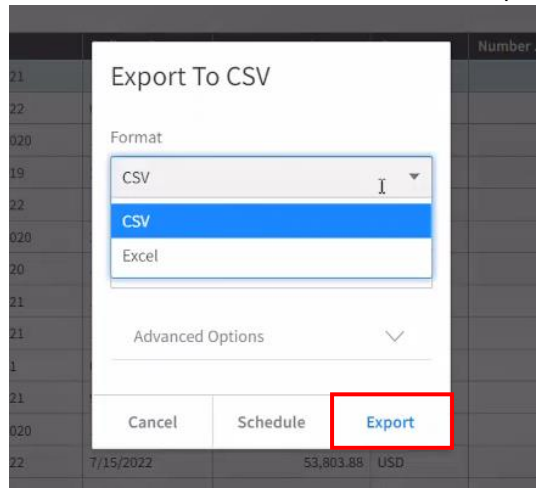

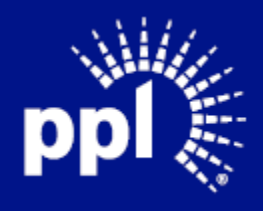

#### September 21, 2022

#### 5. Click Export.

A message appears in the top right corner of the screen.

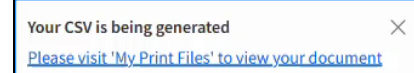

#### 6. Click the link in the message to open the **Print Files** screen.

7. Click the View link for the file you want to open.

| MST Sign Out 🚑 ···                                                                                                   | ≡ Print Files |                               |                                                                   |                       |        |         |      |  |  |  |
|----------------------------------------------------------------------------------------------------|---------------|-------------------------------|-------------------------------------------------------------------|-----------------------|--------|---------|------|--|--|--|
| MD Suppler Testing                                                                                                   | =             | Name                          | MIME Type                                                         | Time Stamp 🔷          | Public | Job     | View |  |  |  |
| Q Search                                                                                                    |               | Open Orders - Export To CSV   | application/vnd.openxmlformats-officedocument.spreadsheetml.sheet | 7/13/2022 1:39:45 PM  | No     | 12-11 ¥ | View |  |  |  |
| Supplier Portal                                                                                                    |               | Open Orders - Export To CSV   | application/vnd.openxmlformats-officedocument.spreadsheetml.sheet | 7/13/2022 11:18:15 AM | No     | L       | view |  |  |  |
| Home                                                                                                    |               | Open Orders - Export To CSV   | text/csv                                                          | 7/13/2022 11:17:39 AM | No     |         | View |  |  |  |
| Home                                                                                                    |               | Contract Lines - Print To PDF | application/pdf                                                   | 7/11/2022 4:50:39 PM  | No     |         | View |  |  |  |
| Events                                                                                                    |               | Contract Lines - Print To PDF | application/pdf                                                   | 7/11/2022 4:50:18 PM  | No     |         | View |  |  |  |
| + Contracts<br>- Order Management<br>Alerts<br>Create Invoices<br>Manage Self Created Invoices<br>Acknowledge Orders |               |                               |                                                                   |                       |        |         |      |  |  |  |
| Orders                                                                                                    |               |                               |                                                                   |                       |        |         |      |  |  |  |
| Receipts                                                                                                    |               |                               |                                                                   |                       |        |         | 20 💌 |  |  |  |

| А    | utoSave 💽 🖪 🗄              | 95 Q 5 🗸 🗸          | Open+Orders+-+Export+To+CSV    | <br>۱(1) × ک         | Search (Alt+Q) |                 |                                | Sizemore, R          | onald 👧 🔏    | ý 🖬 –         | 0        | ×      |
|------|----------------------------|---------------------|--------------------------------|----------------------|----------------|-----------------|--------------------------------|----------------------|--------------|---------------|----------|--------|
| Fil  | e <mark>Home</mark> Insert | Page Layout Formul  | las Data Review Vie            | w Help Acrobat       | 1 000          | 1.              |                                | 1                    |              | Commen        | ts 🖻 S   | Share  |
| Ľ    |                            | Calibri ~ 12        | - A^ A = ≡ ≡ *                 | ۲∼ الله Wrap Text    |                | General         | - 🔣 🔛 🕎                        |                      | Fill *       | ZV V          |          |        |
| Pas  | te Sermat Painter          | B I U - ⊞ - 4       | <u>&gt; A</u> - <u>≡</u> ≡ ≡ Ξ | 🗄 📃 📓 Merge & Center | Sensitivity    | \$ ~ % 9 58     | .00 Conditional Format as Cell | Insert Delete Format | Clear ~      | Sort & Find & | Analyze  | 5      |
|      | With and F                 | -                   | -                              | all second as        | E              |                 | F States                       | 6.Ib                 |              | Tittel Derect | Louis    |        |
| 7    | Cipooard is                | ron                 | 13                             | Angriment            | Sensitivity    | Number          | is signes                      | Cells                | EGR          | mg            | Analysis | ^      |
| A1   | ×                          | ✓ fx PurchaseO      | Irder                          |                      |                |                 |                                |                      |              |               |          | *      |
|      |                            |                     |                                |                      |                |                 |                                |                      |              |               |          |        |
| 1    | A                          | В                   | с                              | D                    | E              | F               | G                              | н                    | 1            | J             | к        | L.A    |
| 1    | PurchaseOrder -            | PurchaseOrderDate - | DefaultDeliveryDate *          | TotalOrderAmoun -    | Currency -     | NumberOfLine: • | DerivedPurchaseOrderStatus -   | Reference1 -         | Reference2 - | POCode -      |          |        |
| 8    | 104829                     | 11/04/2020          | 12/31/2020                     | 5087.70              | USD            | 1               | Released                       | 09006118-00073       |              |               |          |        |
| 9    | 104905                     | 09/20/2021          | 12/20/2021                     | 61723.77             | USD            | 1               | Released                       | 09044728-00022       |              |               |          |        |
| 10   | 104986                     | 12/01/2021          | 01/14/2022                     | 150000.00            | USD            | 1               | Released                       | 09044728-00037       |              |               |          |        |
| 11   | 104991                     | 09/06/2021          | 06/03/2022                     | 1977965.97           | USD            | 1               | Released                       | 09041873-00014       |              |               |          |        |
| 12   | 105011                     | 06/15/2021          | 09/15/2021                     | 4963.93              | USD            | 1               | Released                       | 09044728-00013       |              |               |          |        |
| 13   | 105051                     | 11/13/2020          | 12/31/2020                     | 13598.57             | USD            | 1               | Released                       | 09006118-00077       |              |               |          |        |
| 14   | 105196                     | 04/15/2022          | 07/15/2022                     | 53803.88             | USD            | 1               | Released                       | 09044728-00063       |              |               |          |        |
| 15   | 105283                     | 05/08/2019          | 11/02/2022                     | 274967.29            | USD            | 1               | Released                       | 09026059             |              |               |          |        |
| 16   | 105327                     | 08/30/2021          | 11/30/2021                     | 0.14                 | USD            | 1               | Released                       | 09044728-00020       |              |               |          |        |
| 17   | 105329                     | 04/25/2022          | 05/23/2022                     | 35891.66             | USD            | 1               | Released                       | 09044728-00052       |              |               |          |        |
| 18   | 105433                     | 05/13/2020          | 05/31/2021                     | 3223.08              | USD            | 1               | Released                       | 09006118-00055       |              |               |          |        |
| 19   | 105485                     | 02/04/2022          | 05/15/2022                     | 90410.92             | USD            | 1               | Released                       | 09044728-00040       |              |               |          |        |
| 20   | 105544                     | 09/15/2021          | 11/04/2021                     | 5887.53              | USD            | 1               | Released                       | 09044728-00021       |              |               |          |        |
| 21   | 105554                     | 10/12/2021          | 07/31/2023                     | 972610.06            | USD            | 1               | Released                       | 09041873-00015       |              |               |          |        |
| 22   | 105581                     | 04/04/2022          | 04/22/2022                     | 27274.05             | USD            | 1               | Released                       | 09044728-00050       |              |               |          |        |
| 23   | 105751                     | 05/15/2022          | 08/31/2022                     | 112339.82            | USD            | 1               | Released                       | 09044728-00069       |              |               |          |        |
| 24   | 105752                     | 05/31/2022          | 09/29/2022                     | 51030.02             | USD            | 1               | Released                       | 09044723-00071       |              |               |          |        |
| 25   | 105793                     | 11/19/2021          | 12/18/2021                     | 9023.86              | USD            | 1               | Released                       | 09041873-00017       |              |               |          |        |
| 26   | 105875                     | 02/12/2020          | 12/31/2021                     | 64662.64             | USD            | 1               | Released                       | 09006352-00081       |              |               |          |        |
| 27   | 105892                     | 05/28/2019          | 10/31/2020                     | 348977.77            | USD            | 1               | Released                       | 09015284-00002       |              |               |          |        |
| 28   | 105916                     | 06/20/2022          | 07/01/2022                     | 49957.52             | USD            | 1               | Released                       | 09044728-00068       |              |               |          |        |
| 29   | 106069                     | 02/07/2022          | 05/15/2022                     | 13706.44             | USD            | 1               | Released                       | 09044728-00041       |              |               |          |        |
| 30   | 106169                     | 07/22/2021          | 08/26/2022                     | 872217.24            | USD            | 1               | Released                       | 09041873-00012       |              |               |          |        |
| 31   | 106306                     | 10/21/2020          | 12/31/2021                     | 625607.68            | USD            | 1               | Released                       | 09015284-00003       |              |               |          |        |
| 32   | 106308                     | 01/27/2021          | 03/29/2021                     | 14689.81             | USD            | 1               | Released                       | 09006118-00081       |              |               |          |        |
| 33   | 106311                     | 04/12/2021          | 05/31/2021                     | 0.85                 | USD            | 1               | Released                       | 09044728-00005       |              |               |          |        |
| 34   | 106313                     | 01/01/2022          | 04/30/2022                     | 4641990.87           | USD            | 1               | Released                       | 09053979             |              |               |          |        |
| 4    | > Sheet0                   | <b>(</b> +)         |                                |                      |                |                 | 1 4                            |                      |              |               |          | Þ      |
| Read | y 😤 Accessibility: Good    | to go               |                                |                      |                |                 |                                |                      |              | <u> </u>      |          | + 100% |

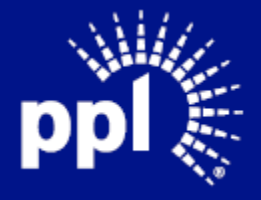

# Searching for a Legacy Purchase Order

To search for a Legacy purchase order, perform the following steps:

1. Click the three ellipses.

|          |                      |               | R B Q    |
|----------|----------------------|---------------|----------|
| E        | )View Purchase Order | Details Start | A Dialoj |
| Status   | Reference 1 [A]      | Reference 2   | PO Code  |
| Released | 09044728-00024       |               |          |
| Released | 09044728-00065       |               |          |
| Released | 09006118-00078       |               |          |
| Released | 09006118-00033       |               |          |
| Released | 09053728-00001       |               |          |
| Released | 09006352-00100       |               |          |
| Released | 09006118-00073       |               |          |

2. Click Search.

|                       |        |         | POF   |     |      |
|-----------------------|--------|---------|-------|-----|------|
|                       |        |         |       |     |      |
| iew Purchase Order De | etails | Start / | Dial  | og  | ՝ իդ |
| Reference 1           | Refere | en      | Sear  | ch  |      |
| 09044728-00024        |        |         |       |     |      |
| 09044728-00065        |        |         | Optio | ons | •    |
| 09006118-00078        |        |         |       |     |      |
| 09006118-00033        |        |         |       |     |      |
| 09053728-00001        |        |         |       |     |      |

3. Type in the Legacy purchase order number in the **Reference 1** search field.

| MST Sign Out 👌 …                     | ≡ 0    | rders    |               |               |               |          |        |          |                          | į             | 2 B Q   |
|--------------------------------------|--------|----------|---------------|---------------|---------------|----------|--------|----------|--------------------------|---------------|---------|
| Welcome,<br>MD Suppler Testing       | Dashb  | oard Ope | n Orders Orde |               |               |          |        |          |                          |               |         |
| Q Search                             | Open 0 | )rders   |               |               |               |          |        |          | 🖻 View Purchase Order De | tails Start A | Dialog  |
| Supplier Portal                      |        | Purchase | Date          | Delivery Date | Amount        | Currency | Number | Status   | Reference 1              | eference 2    | PO Code |
| Home                                 |        | 104340   | 9/30/2021     | 12/30/2021    | 7.328.72      |          |        | Released | 09044728-00024           | ] <u> </u> ]  |         |
| Events                               |        | 104345   | 5/16/2022     | 6/16/2022     | 151,175.00    | USD      | 1      | Released | 09044728-00065           |               |         |
| My Responses                         |        | 104499   | 11/18/2020    | 11/22/2020    | 11,650.00     | USD      | 1      | Released | 09006118-00078           |               |         |
| + Contracts                          |        | 104732   | 5/20/2019     | 3/29/2021     | 685,255.88    | USD      | 1      | Released | 09006118-00033           |               |         |
| contracts                            |        | 104756   | 2/11/2022     | 12/31/2023    | 23,818,265.57 | USD      | 1      | Released | 09053728-00001           |               |         |
| <ul> <li>Order Management</li> </ul> |        | 104783   | 10/13/2020    | 3/28/2021     | 25,000.00     | USD      | 1      | Released | 09006352-00100           |               |         |
| Alorta                               |        | 104829   | 11/4/2020     | 12/31/2020    | 5,087.70      | USD      | 1      | Released | 09006118-00073           |               |         |
| Alerts                               |        | 104905   | 9/20/2021     | 12/20/2021    | 61,723.77     | USD      | 1      | Released | 09044728-00022           |               |         |
| Create Invoices                      |        | 104986   | 12/1/2021     | 1/14/2022     | 150,000.00    | USD      | 1      | Released | 09044728-00037           |               |         |
| Manage Self Created Invoices         |        | 104991   | 9/6/2021      | 6/3/2022      | 1,977,965.97  | USD      | 1      | Released | 09041873-00014           |               |         |
| A dia sudadas Ordan                  |        | 105011   | 6/15/2021     | 9/15/2021     | 4,963.93      | USD      | 1      | Released | 09044728-00013           |               |         |
| Acknowledge Orders                   |        | 105051   | 11/13/2020    | 12/31/2020    | 13,598.57     | USD      | 1      | Released | 09006118-00077           |               |         |
| Orders                               |        | 105196   | 4/15/2022     | 7/15/2022     | 53,803.88     | USD      | 1      | Released | 09044728-00063           |               |         |
| Receipts                             |        | 105283   | 5/8/2019      | 11/2/2022     | 274,967.29    | USD      | 1      | Released | 09026059                 |               |         |
|                                      |        | 105327   | 8/30/2021     | 11/30/2021    | 0.14          | USD      | 1      | Released | 09044728-00020           |               |         |
| Invoices                             |        |          |               |               |               | < > >I   |        |          |                          |               | 20 🔻    |

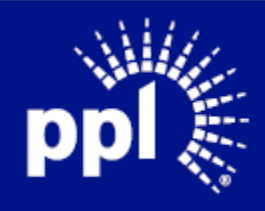

4. Press Enter.

| 😑 Orders 対 🗟                                                                             | a q                                                                                                    |
|------------------------------------------------------------------------------------------|----------------------------------------------------------------------------------------------------|
| Dashboard Open Orders Orders Not Received Open Order Lines Closed Orders                 |                                                                                                    |
| Onen Orders Debute Durchase Order Debuile Start & Dialo                                  |                                                                                                    |
| Purchase Date Delivery Date Amount Currency Number O Status Reference 1 Reference 2 PO C | Code                                                                                                    |
|                                                                                          | •                                                                                                    |
| 104135 2)(20)(2013 2)(22)(2021 003)(23)/00 030 1 Me(cose0 03000110-0005                  |                                                                                                    |
|                                                                                          |                                                                                                    |
|                                                                                          |                                                                                                    |
|                                                                                          |                                                                                                    |
|                                                                                          |                                                                                                    |
|                                                                                          |                                                                                                    |
|                                                                                          |                                                                                                    |
|                                                                                          |                                                                                                    |
|                                                                                          |                                                                                                    |
|                                                                                          |                                                                                                    |
|                                                                                          | 20 💌                                                                                                    |
|                                                                                          | Orders       Open Orders       Orders Not Received       Open Order Lines       Closed Orders         Open Orders       Image: Closed Orders       Image: Closed Orders       Image: Closed Orders       Image: Closed Order Details       Start A Dialo         Image: Image: |

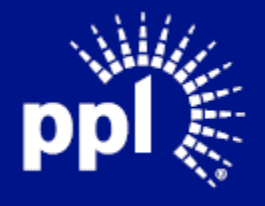

**Business Use**